## 児童手当の現況届の検索方法について

「地域を選んでください」で「須坂市」と入力。
 (自動的に補完されて「須坂市(長野県)」と表示される)

| 坂巾(長野県)           |   |
|-------------------|---|
| 3道府県を選択 ▼ 市町村を選択  | • |
| 最初に、都道府県を選択してください |   |

② 「検索方法を選んで、手続を検索してください」で「一覧から検索」を選択。

| ぴったり検索<br>質問に答えることで                                                                    | キーワード検索<br>キーワードを自由に入力して | 一覧から検索      |
|----------------------------------------------------------------------------------------|--------------------------|-------------|
| お探しの手続を検索できます                                                                          | 検索できます                   | 手続をご覧いただけます |
|                                                                                        |                          |             |
|                                                                                        |                          |             |
| <b>妊娠・出産</b><br>一 母子保健                                                                 |                          |             |
| <b>妊娠・出産</b><br>一 母子保健<br>一 <sub>妊娠の届出</sub>                                           |                          |             |
| <ul> <li>任娠・出産</li> <li>○ 母子保健</li> <li>○ 妊娠の届出</li> <li>子育て</li> </ul>                |                          |             |
| <ul> <li>任娠・出産</li> <li>→ 母子保健</li> <li>→ 妊娠の届出</li> <li>子育て</li> <li>サ児童手当</li> </ul> | • 児童扶養手                  | 当           |

3. カテゴリー「子育て」の「児童手当」(+)を選択。

| <ul> <li>児童扶養手当</li> </ul> |
|----------------------------|
|                            |
|                            |

4.「児童手当の現況届」にチェックを入れる。

| 子育て                              |                            |
|----------------------------------|----------------------------|
| ○ 児童手当                           | <ul> <li>児童扶養手当</li> </ul> |
| 受給資格者の申出による学校給食費等の徴<br>収等の申出     |                            |
| 受給資格者の申出による学校給食費等の徴<br>収等の変更等の申出 |                            |
| 児童手当等の受給資格及び児童手当の額<br>についての認定請求  |                            |
| 氏名変更/住所変更等の届出                    |                            |
| 児童手当等に係る寄附の申出                    |                            |
| 児童手当等の額の改定の請求及び届出                |                            |
| ✓ 児童手当等の現況届                      |                            |
| 児童手当等に係る寄附変更等の申出                 |                            |
| 未支払の児童手当等の請求                     |                            |
| 受給事由消滅の届出                        |                            |

5.「手続の説明を見る」ボタンを押下。

| 児童手当等の額の改5  | 定の請求及び届出       |  |
|-------------|----------------|--|
| ✓ 児童手当等の現況届 |                |  |
| 児童手当等に係る寄附  | 対変更等の申出        |  |
| 未支払の児童手当等の  | の請求            |  |
| 受給事由消滅の届出   |                |  |
| ➡ 保育        |                |  |
|             |                |  |
| 該           | 当件数 <b>1</b> 件 |  |
| クリア         | 手続の説明を見る       |  |
|             |                |  |
|             |                |  |
|             |                |  |

## 6.「手続詳細はこちら」を選択。

| 手続項目を1 | つ選択してください。                                                                                                    |
|--------|----------------------------------------------------------------------------------------------------|
| 🛛 💙 子育 | 育て                                                                                                    |
|        | <b>児童手当</b><br><b>受付期間:2021年06月21日~2021年06月30日</b><br>現況届は、前年の所得や家族状況などを確認し、受給資格を更新するための届出です。児童手当を受<br>けている人が継続して手当る 受給する場合には、毎年6月に養育状況などを市区町村に届出してくだ<br>さい。( <u>手続詳細はこちら</u> )<br>電子申請可 マイナンバーカード必須 |

7. 下記のページが表示される。

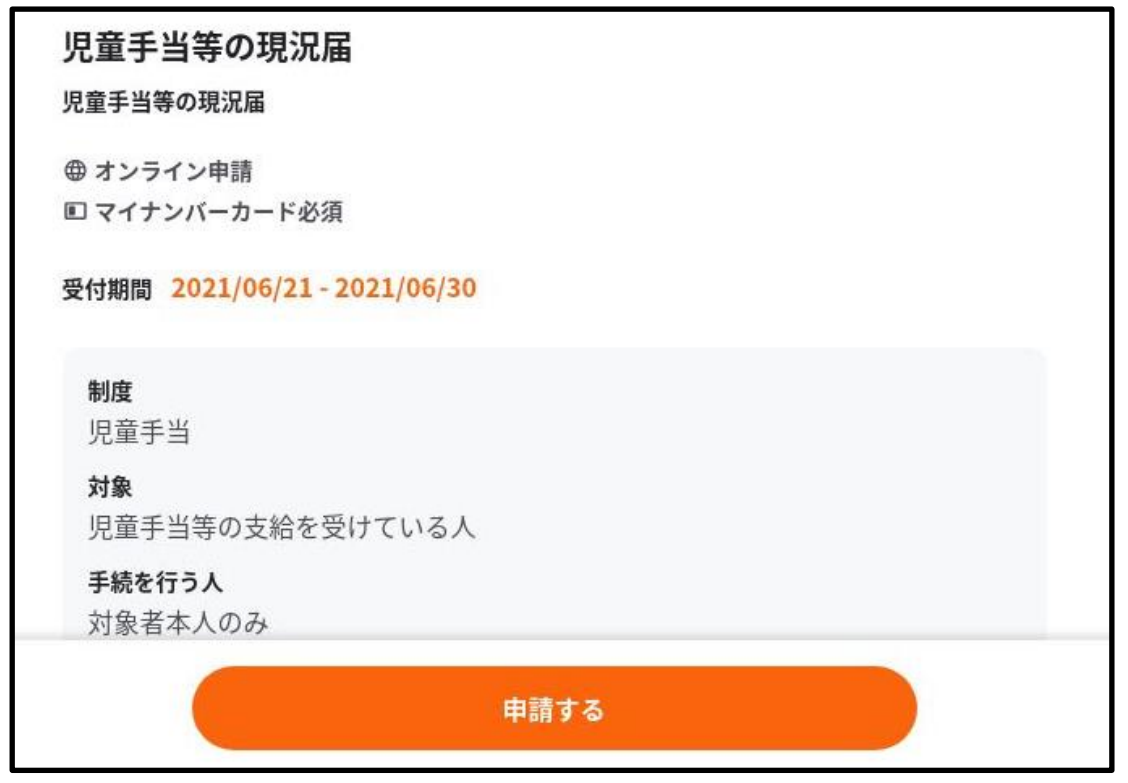

8. 手続に必要な書類がある場合は事前にダウンロードしておく。

| 児童手当等に係る別居監護申立書                                                   |
|-------------------------------------------------------------------|
| 受給資格者が対象となるお子さんと同居しないで養育している場合に必要となりま<br>す。                       |
| 様式・サンプルのプレビュー・ダウンロード<br>3.児童手当等に係る別居監護申立書.docx ♥                  |
| ● <b>マイナンバー(個人番号)の届出</b><br>020年5月1日以降に転入・出生されたお子さんがいる場合に必要となります。 |
| 様式・サンプルのプレビュー・ダウンロード                                              |

9. 下までページをスクロールして、本ページの内容をご確認の上、「申請する」 ボタンを押下。

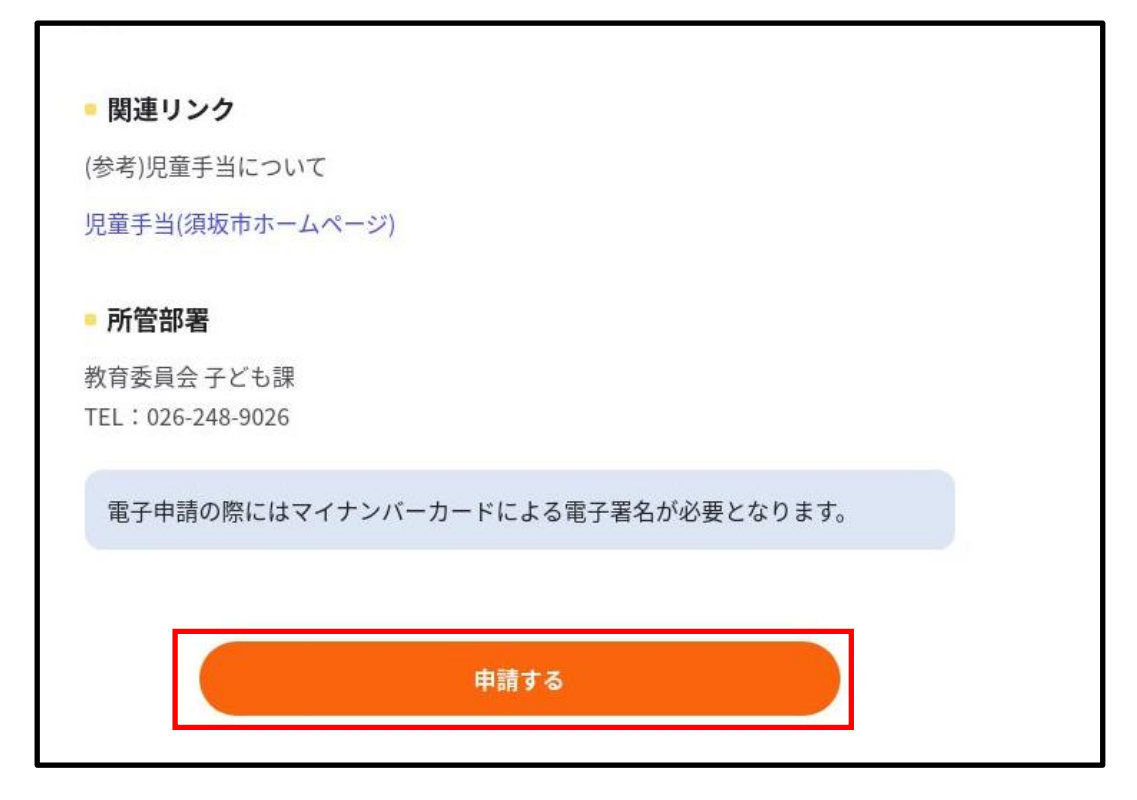

10.「OK」ボタンを押下。

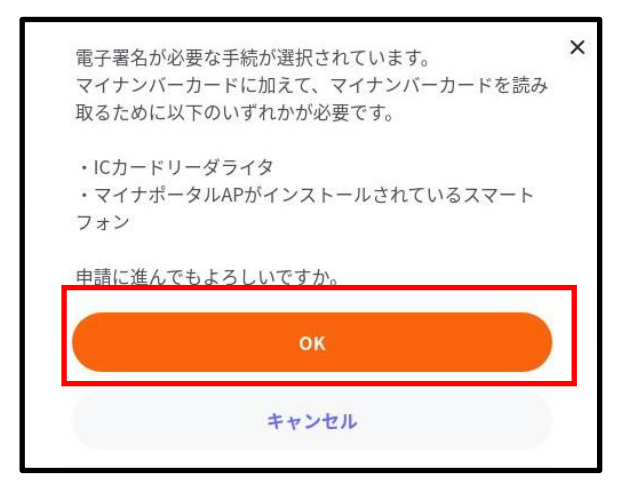